# State of New Mexico Royalty Pun Inquiry User Manual

## Contents

| Preface                                           | 2  |
|---------------------------------------------------|----|
| Introduction                                      | 2  |
| Enhancements                                      | 2  |
| Getting Started                                   | 3  |
| PUN Information Details                           | 4  |
| PUN Information Details                           | 5  |
| PUN Lease Information                             | 6  |
| PUN Lease Information                             | 7  |
| PUN Well Completion Information                   | 8  |
| PUN Well Completion Information                   | 9  |
| PUN Well Completion Information                   | 10 |
| Search Allocation Percentages/Benefit Information | 11 |
| Search Allocation Percentages/Benefit Information | 12 |
| Search Allocation Percentages/Benefit Information | 13 |
| Search Allocation Percentages/Benefit Information | 14 |

#### Preface

Welcome to the New Mexico Royalty Pun Inquiry Website. This website is your resource for all Royalty Pun Inquiry details. The remainder of this document will cover how to use this website to access the information you need.

#### Introduction

**The New Mexico Taxation and Revenue Department** is pleased to present our updated Online Royalty Pun Inquiry web application. Our main objective is to keep searches for information pertinent, useful, and easy to find.

#### **Enhancements**

- 1. Code converted from old vb code to current coding practices (several versions ahead) in ASP.NET 4.0/C#
- 2. Cleaner User Interface and navigation. Left navigation menu and instructions per page.
- 3. Sorting and paging functionality in all grids, Export to Excel option, current search results remain intact while viewing reports
- 4. Enhanced security and error checking/validation

## **Getting Started**

The opening page contains an over view and contact information. Navigation Links to the forms are on the left side on every page of the site.

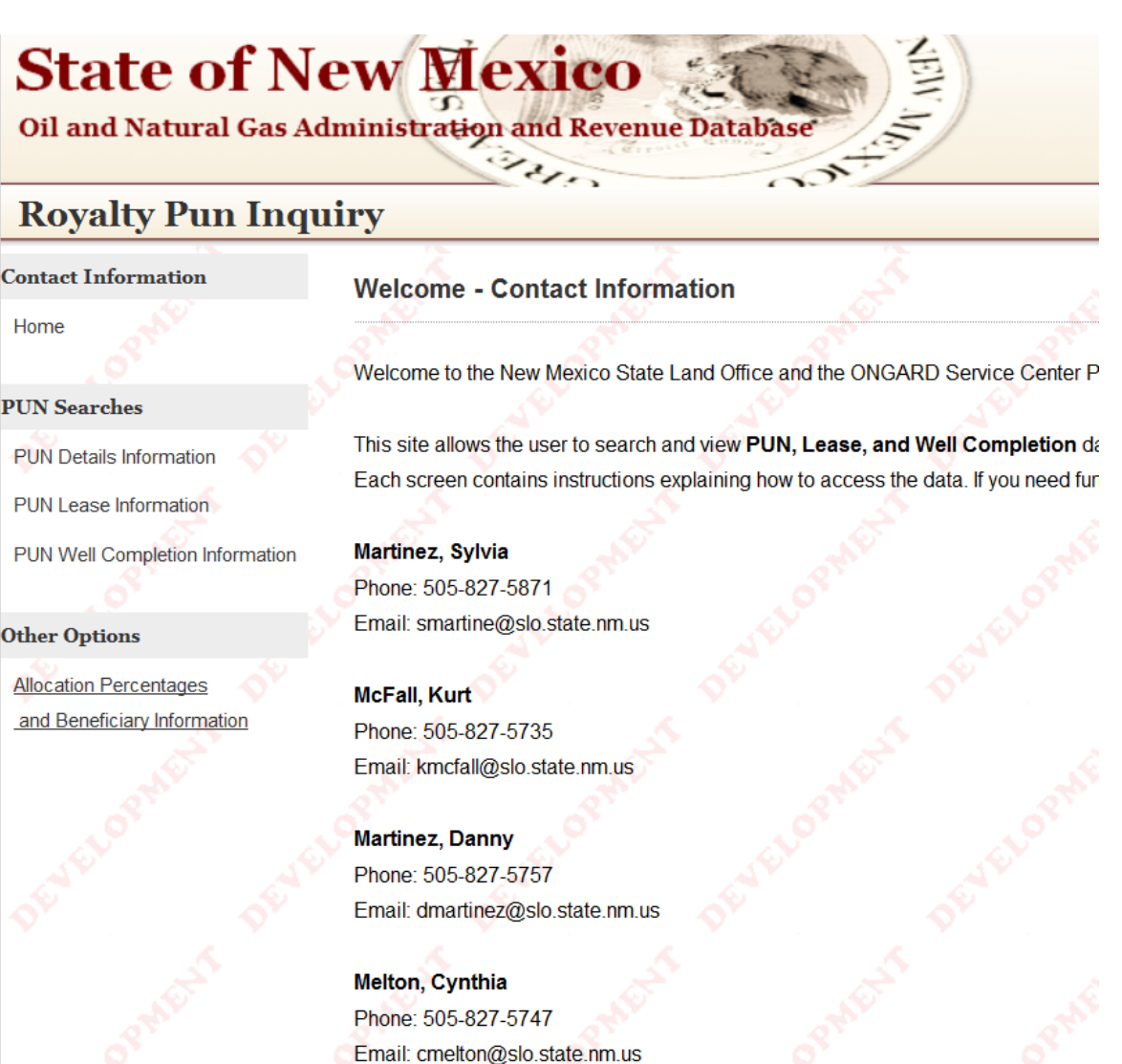

#### **PUN Information Details**

**Search by PUN:** Enter a seven-digit PUN and the screen will display PUN data including PUN type, OGRID name (Operator of the PUN), Property Name, Effective Date and PUN Status (Active or De-active). There are options to search by PUN or by OGRID. Click "Search" to get results, click "Clear" to clear results but keep search data present for reference.

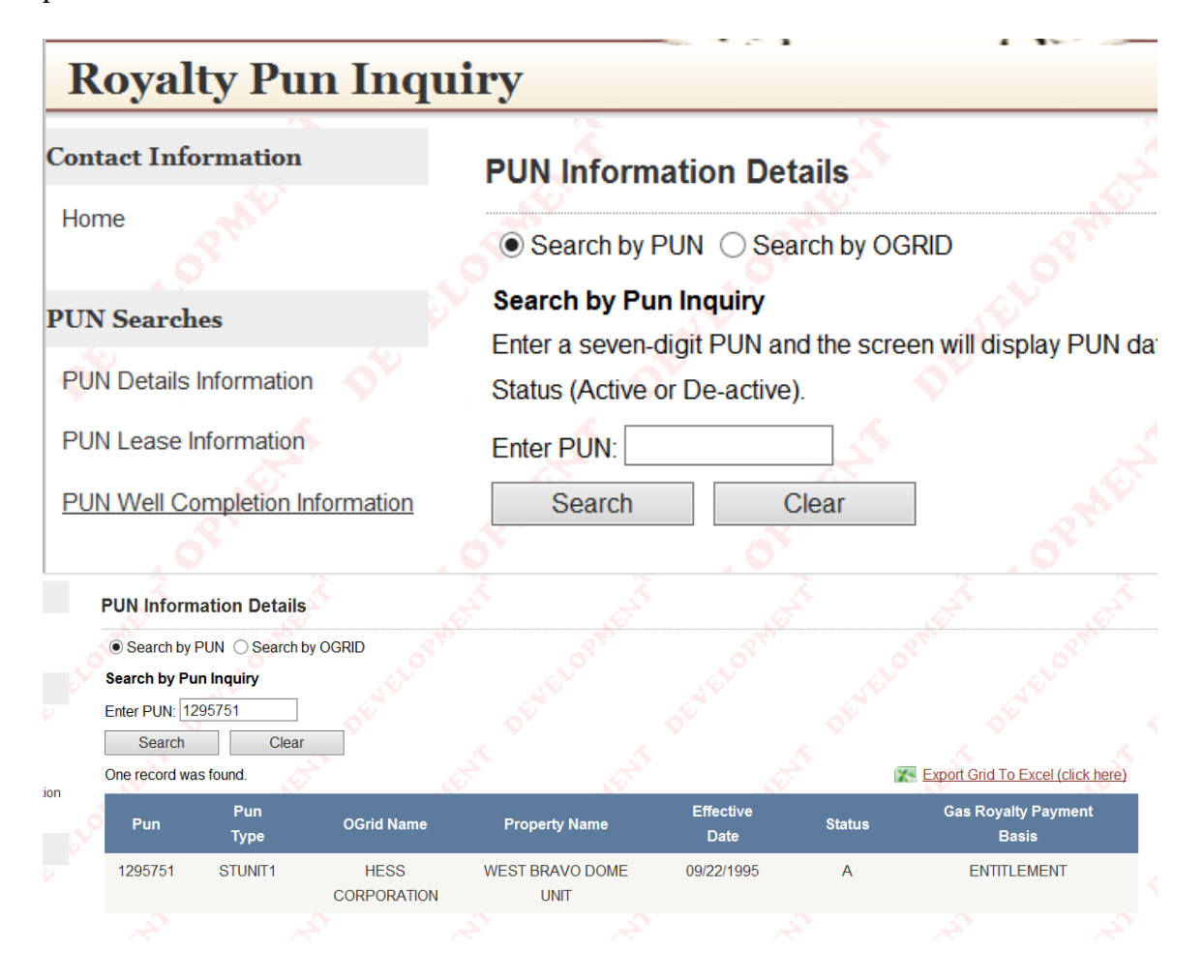

#### **PUN Information Details**

When searching by OGRID, another choice option will appear allowing you to choose "Active" or "De-Active." Click "Search" to get results, click "Clear" to clear results but keep search data present for reference. Enter the OGRID number and select the Active or De-active option. If the Active option is selected, the screen will display all active PUNs attached to the selected OGRID. If the De-active option is selected, the screen will display all active PUNs associated with the selected OGRID.

## **PUN Information Details**

1154440

STUNIT2

Search by PUN Search by OGRID Search by OGRID Inquiry Enter the OGRID number and select the Active or De-active option. If the Active option is se OGRID. If the De-active option is selected, the screen will display all De-active PUNs assoc Enter OGRID: Active ODe-Active Search Clear **PUN Information Details** O Search by PUN 
 Search by OGRID Search by OGRID Inquiry Enter OGRID: 120782 Active ODe-Active Search Clear 33 records were found. K Export Grid To Excel (click here) Gas Royalty Payment Pun Effective Status Pun **OGrid Name** Property Name Basis Date Туре 1083741 STUNIT2 WPX ENERGY PRODUCTION ROSA UNIT ENTITLEMENT 11/06/1995 A LLC 1154429 STUNIT2 WPX ENERGY PRODUCTION COX CANYON UNIT 03/01/1995 A **ENTITLEMENT** LLC STUNIT2 WPX ENERGY PRODUCTION. ENTITLEMENT 1154432 COX CANYON UNIT 03/01/1995 Α LLC

WPX ENERGY PRODUCTION, COX CANYON UNIT

IIC.

03/01/1995

Α

ENTITLEMENT

#### **PUN Lease Information**

Search Pun Lease must have either a valid PUN number or a Lease Sequence number or an error message is thrown. Both cannot be blank. If one is filled in however, then the other can be blank. The more information that is entered, the more granular the results will be.

SEARCH BY PUN INQUIRY: Enter the seven-digit PUN and check either the Active or De-active box. If the Active box is selected, the screen will display active leases attached to the PUN. If the De-active box is selected, the screen will display de-active leases attached to the PUN. The screens will also display the royalty rates associated with the Leases.

SEARCH BY LEASE CODE: Enter the Lease Code and the screen will display all Production Unit Numbers associated with the selected Lease Code. The screen will also display the applicable Royalty Rate. If both PUN text box AND Lease Sequence Code text box are filled in, it defaults to PUN search. In order to search by ONLY Lease Sequence code, PUN text box must be blank.

| PUN L                    | ease         |                | \$            |                 |               | <u>z</u> |
|--------------------------|--------------|----------------|---------------|-----------------|---------------|----------|
| ERROR                    | Please enter | either a valio | PUN ID or a v | valid Lease Sec | uence number! |          |
| Search                   | Pun Lease In | formation      |               |                 |               |          |
| Enter P                  | UN:          |                |               |                 |               |          |
| <ul> <li>Acti</li> </ul> | ve ODe-Activ | ve             |               |                 |               |          |
| Lease F                  | Prefix: 🗛 🗸  | Lease Sec      | quence:       |                 |               |          |
| Storme Se                | earch        | Clear          | -             | ophic           |               |          |
|                          |              |                |               |                 |               |          |

## **PUN Lease Information**

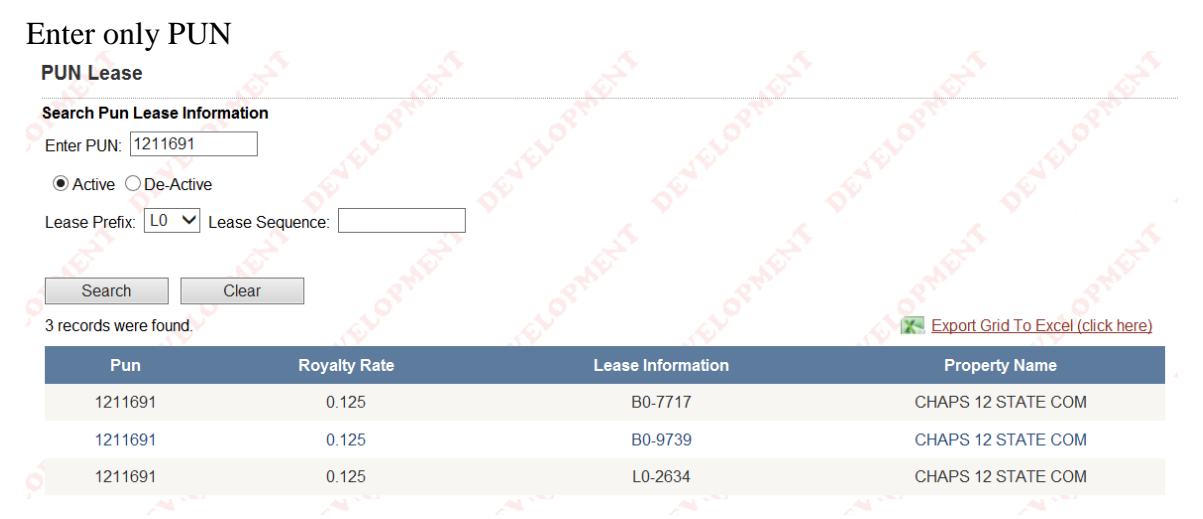

#### Enter only Lease Sequence (make sure Lease Prefix is correct prefix!)

|                             | · • · · · · · · · · · · · · · · · · · · | · · · · ·         |                                   |
|-----------------------------|-----------------------------------------|-------------------|-----------------------------------|
| Search Pun Lease Informatio | n S                                     |                   |                                   |
| Enter PUN:                  | A REAL                                  |                   |                                   |
| Active      De-Active       |                                         |                   |                                   |
| Lease Prefix: B0 🗸 Lease    | Sequence: 7717                          |                   |                                   |
|                             |                                         |                   |                                   |
| Search Clea                 | r Stor                                  |                   |                                   |
| 28 records were found.      |                                         |                   | Export Grid To Excel (click here) |
| Pun                         | Royalty Rate                            | Lease Information | Property Name                     |
| 1048441                     | 0.125                                   | B0-7717           | NEW MEXICO CZ STATE               |
| 1049353                     | 0.125                                   | B0-7717           | STATE HL 1                        |
| 1049365                     | 0.125                                   | B0-7717           | STATE HL 2                        |
| 1049371                     | 0.125                                   | B0-7717           | STATE HL 2                        |
| 1057470                     | 0.125                                   | B0-7717           | LEONARD STATE                     |
| 1057544                     | N 125                                   | R0_7717           | STATE R                           |
| <b>F</b>                    | - 1-4-                                  |                   |                                   |
| Enter all available         |                                         |                   |                                   |
| PUN Lease                   |                                         |                   |                                   |
| Search Pun Lease Informat   | ion at                                  |                   |                                   |
| Enter PUN: 1049353          |                                         |                   |                                   |
| Active ODe-Active           |                                         |                   |                                   |
| Lease Prefix: B0 🗸 Lease    | e Sequence: 7717                        |                   |                                   |
|                             |                                         |                   |                                   |
| Search Cle                  | ar                                      |                   |                                   |
| One record was found.       | et.                                     |                   | Export Grid To Excel (click here) |
| Pun                         | Royalty Rate                            | Lease Information | Property Name                     |
| 1049353                     | 0.125                                   | B0-7717           | STATE HL 1                        |

#### **PUN Well Completion Information**

This page contains two different options for search with different instructions and criteria available. The first option is "Search by Pun Inquiry."

#### Search by Pun Inquiry:

Enter the seven digit PUN and the screen will display information for all well completions attached to the PUN including the API Number, Pool Identification Number, dates for which the well completion was attached to the PUN and the well completion well numbers. PUN ID is a required field.

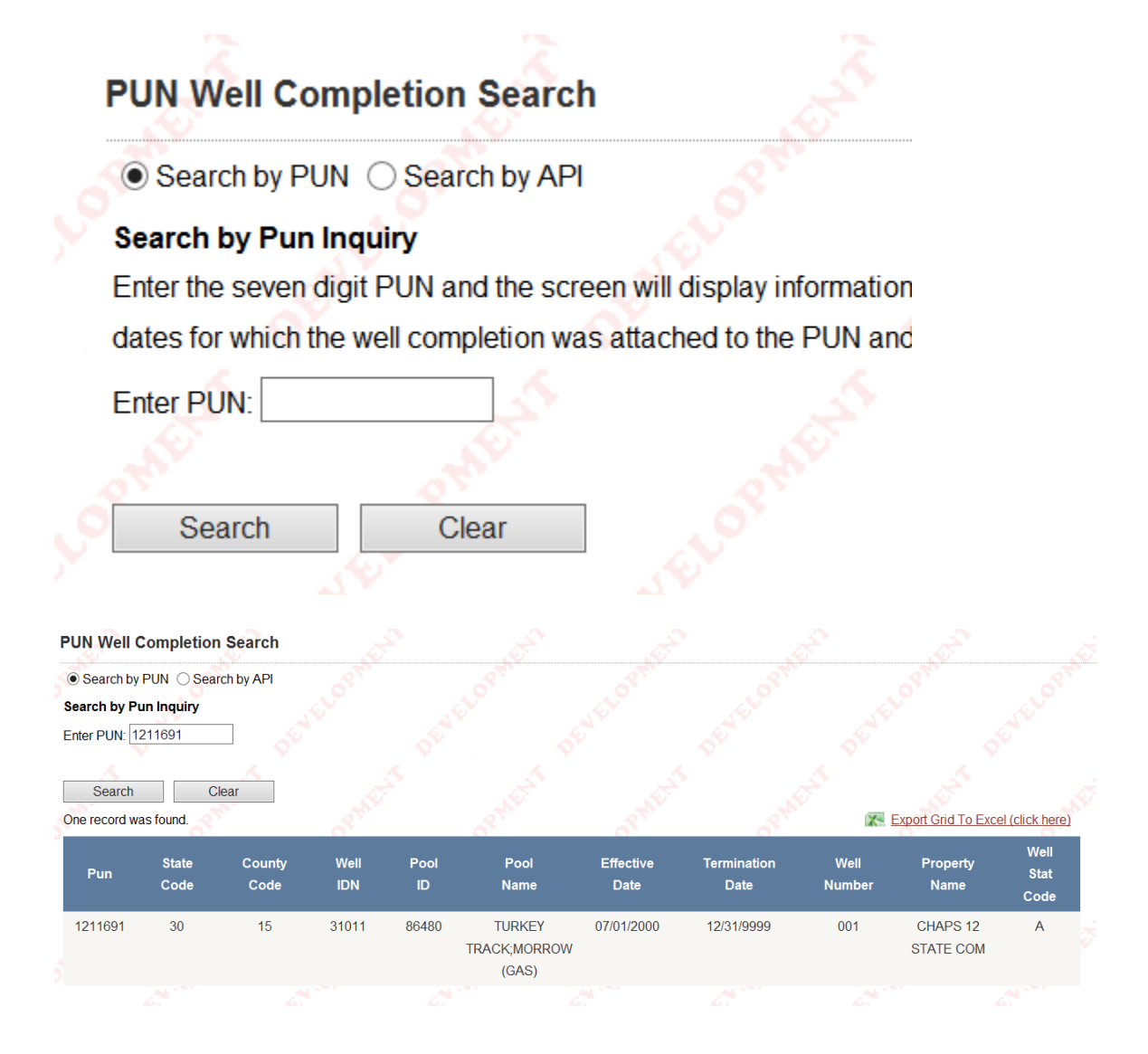

### **PUN Well Completion Information**

#### Search by API Inquiry:

The screen will allow you to enter the API County Code, the API Well IDN and the Pool IDN. Once the API County Code, API Well IDN and the POOL IDN have been selected, the screen will display the following: (1) the Production Unit Number the well completion is attached to and (2) all PUNs the well completion has been attached to. A drop down box has been included in the API County Code select field. If you search on the county, the screen will display all well completions within the given county. You may then select a well completion to retrieve the desired PUN information.

## PUN Well Completion Search

#### Search by API Inquiry

The screen will allow you to enter the API County Code, the API Well IDN and the selected, the screen will display the following: (1) the Production Unit Number the attached to. A drop down box has been included in the API County Code select f given county. You may then select a well completion to retrieve the desired PUN

| API State Code:  | 30 - NEW MEXICO |  |
|------------------|-----------------|--|
| API County Code: | 5-Chaves 🗸      |  |
| API Well IDN:    | <u>کہ</u>       |  |
| Pool IDN:        | Land Mark       |  |
|                  |                 |  |
| Search           | Clear           |  |

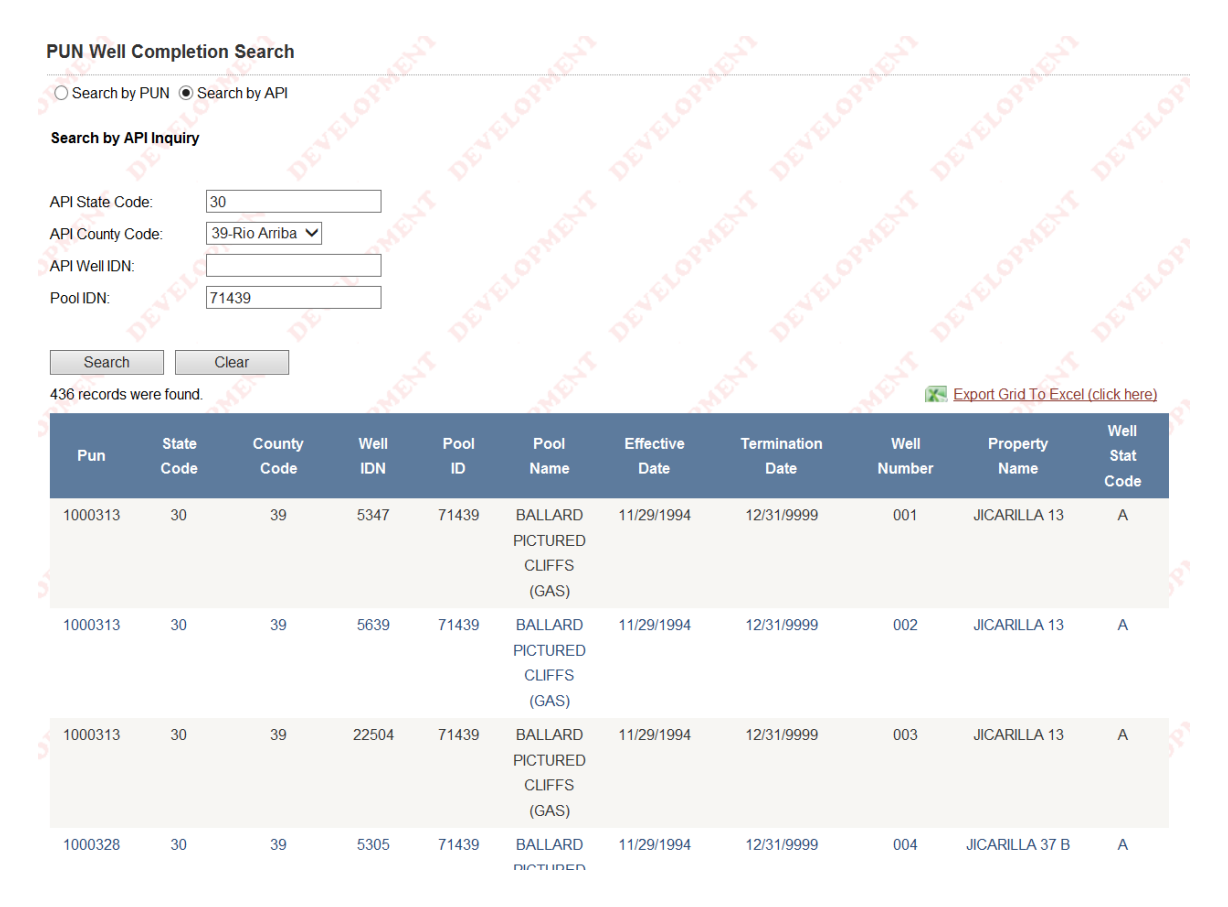

# **PUN Well Completion Information**

Enter the seven-digit PUN and check any option box on the screen.

If the Lease %'s item is selected, the screen will display for the selected PUN: active lease number(s), the assignment number(s), and the number of acres and associated allocation percentages within each active lease and assignment number.

If the Lessee of Record %'s item is selected, the screen will display for the selected PUN: the Lessee of record name and their associated allocation percentages. The allocation percentages is computed by totaling for each lessee the allocation percentages of each active lease they own within the PUN.

If the Lessee of Record item is selected, the screen will display for the selected PUN: active lease number(s), the assignment number(s) and the lessee of record name associated with each active lease and assignment number.

If the Lease/Bene item is selected, the screen will display for the selected PUN: active lease number(s) and the beneficiary associated with each active lease number.

| 5         | Search Allocation Percentages/Benefit Information                                                                                                    |
|-----------|----------------------------------------------------------------------------------------------------|
| کې ا      | <ul> <li>Enter the seven-digit PUN and check any option box on the screen.</li> </ul>                                                                                          |
|           | <ul> <li>If the Lease %'s item is selected, the screen will display for the selected P<br/>and associated allocation percentages within each active lease and assig</li> </ul> |
|           | <ul> <li>If the Lessee of Record %'s item is selected, the screen will display for the<br/>percentages. The allocation percentages is computed by totaling for each</li> </ul> |
|           | <ul> <li>If the Lessee of Record item is selected, the screen will display for the sele<br/>record name associated with each active lease and assignment number.</li> </ul>    |
|           | <ul> <li>If the Lease/Bene item is selected, the screen will display for the selected<br/>number.</li> </ul>                                                                   |
| erol<br>( | Enter PUN:O                                                                                                    |
| [         | Search                                                                                                    |

After entering PUN number, and choosing dropdown selection between 4 choices of Lease allocations/percentages, if no product code is present, results will be displayed without asking for product code selection.

| <ul> <li>If the Lea</li> </ul>     | ase/Bene item is selec                 | ted, the screen will c | lisplay for the sele              |
|------------------------------------|----------------------------------------|------------------------|-----------------------------------|
| number.                            |                                        |                        |                                   |
|                                    |                                        |                        |                                   |
| Enter PUN:                         | 1209317                                |                        |                                   |
| Option:                            | Lease %'s                              |                        |                                   |
|                                    | Lessee of Record %<br>Lessee of Record | 'S                     |                                   |
| Search                             | Lease/Bene                             |                        |                                   |
| AT'                                | AT                                     |                        |                                   |
| Search Allocation Percentages/Bene | fit Information                        |                        |                                   |
|                                    |                                        |                        | Open Search Criteria (click here) |

|                                     |     |                                 |     |            |      | Open Search    | Criteria (click here) |
|-------------------------------------|-----|---------------------------------|-----|------------|------|----------------|-----------------------|
| 3 Record Returned for PUN: 1209317. |     | Total State Net Interest : 100% |     |            |      | Export Grid To | Excel (click here)    |
| LEASE NUMBER                        | ASS | SIGNMENTNUMBER                  | ACI | RES IN PUN |      | PERCENTAGE I   | N PUN                 |
| B0-1969                             | 29  |                                 | 80  |            | 25   |                |                       |
| B0-2178                             | 14  |                                 | 40  |            | 12.5 |                | Ş                     |
| B0-8617                             | 1   |                                 | 200 |            | 62.5 |                |                       |
|                                     |     |                                 |     |            |      |                |                       |

Any GridView can be exported to Excel and to return to Search Criteria click the blue link in upper right hand corner.

| Open Search Criteria (click here  | ) |
|-----------------------------------|---|
| Export Grid To Excel (click here) |   |
| PERCENTAGE IN PUN                 |   |
| 25                                |   |
| 12.5                              |   |

If Product Kind exists for the PUN Code entered, a window will open asking for Product Kind choice.

| Please select Product Kind below before continuing. |  |  |  |
|-----------------------------------------------------|--|--|--|
| Select Product Kind: C V                            |  |  |  |
| Search                                              |  |  |  |

Results will be displayed in grid view which can be sorted by clicking on any header with paging along the bottom. Also displayed is Total State Net Interest, Number of records returned for the PUN code entered. Repeat for all 4 options: "Lease %'s," "Lessee of Record %'s," "Lessee of Record," "Lease/Bene."

| 293 Gas Record Returned for PUN: 1209292. | Total State Net Interest : 29. | 72234%       | X       |
|-------------------------------------------|--------------------------------|--------------|---------|
| LEASE NUMBER                              | ASSIGNMENT NUMBER              | ACRES IN PUN | PE      |
| C0-158                                    | 15                             | 560          | 0.06577 |
| C0-158                                    | 16                             | 520          | 0.06109 |
| L0-3694                                   | 3                              | 1280         | 0.15033 |
| L0-5724                                   | 1                              | 1120.34      | 0.13158 |
| L0-5725                                   | 1                              | 1038.84      | 0.12201 |
| L0-5726                                   | 1                              | 1280.58      | 0.1504  |
| L0-5727                                   | 1                              | 1241.54      | 0.14582 |
| L0-5728                                   | 1                              | 1243.9       | 0.1461  |
| 1.0.5720                                  | 1                              | 1000         | 0 11745 |